# How do I review a Zoom attendance report?

#### Sign In

| INWA                  |                                                                                 | Zoom News |
|-----------------------|---------------------------------------------------------------------------------|-----------|
|                       |                                                                                 |           |
|                       |                                                                                 |           |
|                       |                                                                                 |           |
|                       |                                                                                 |           |
|                       |                                                                                 |           |
|                       | zoom                                                                            |           |
|                       | Video Conferencing                                                              |           |
|                       | Video Comerencing                                                               |           |
|                       | Join Connect to a meeting in progress                                           |           |
|                       | Host Start a meeting                                                            | 611 I F   |
|                       | Sign in HaukOLogin                                                              |           |
|                       |                                                                                 |           |
|                       |                                                                                 |           |
|                       |                                                                                 |           |
|                       |                                                                                 |           |
|                       |                                                                                 |           |
| Basping Zoom Utestops | Developed Clearer Zoost Ovates IT'S Help Cleare HCI'S Help Cleare Zoost Support |           |

Sign into your Zoom account.

#### **Select Reports**

| Profile         |  |
|-----------------|--|
| Meetings        |  |
| Webinars        |  |
| Recordings      |  |
| Settings        |  |
| Account Profile |  |
| Reports         |  |

From the left hand menu bar, select Reports

## Select Usage

| ge Reports |                                                                                |
|------------|--------------------------------------------------------------------------------|
| Usage      | View meetings, participants and meeting minutes within a specified time range. |
| Meeting    | View resistration reports and nell reports for meetings                        |

## Adjust search date

| Reports > Usage Reports > Usage                                                  |        |
|----------------------------------------------------------------------------------|--------|
| From: 08/02/2020 To: 08/21/2020                                                  | Search |
| Maximum report duration: 1 Month                                                 |        |
| The report displays information for meetings that ended at least 30 minutes ago. |        |

Select the **From** or **To** date to adjust the dates in which the meeting occurred. Then select **Search** to re-run the report.

#### Export as CSV File Toggle columns Has Meeting User Creation Duration Topic User Email Department Group Zoom Start Time End Time Participants urce ID Name Time (Minutes) Rooms? University 935 Cden-05/19/202008/10/202008/10/2020 of Iowa - No Course Director/Instructor U... 5718 Dentistry 10:21:52 03:52:39 04:34:37 43 51 Zoom default 9813 Administration AM PM PM group University 959 Cden-07/10/2020 08/19/2020 08/19/2020 of Iowa -default No Curriculum Committee Work... 3175 Dentistry 09:43:34 11:53:22 01:00:23 19 68 9157 Administration AM AM PM group University 935 Cden-05/19/2020 08/19/2020 08/19/2020 of Iowa -default No Course Director/Instructor U... 5718 Dentistry 10:21:52 03:34:17 04:48:22 75 71 Zoom PM PM 9813 Administration AM group

# Participants

Select the number displayed in the Participants column to view the list of participants.

#### Example report:

| Meeting Partici                          | pants      |             |                      |           | ×         |
|------------------------------------------|------------|-------------|----------------------|-----------|-----------|
| Export with meeting da Show upique users | ita        |             |                      |           | Export    |
| Name (Original Name)                     | User Email | Join Time   | Leave Time           | Duration  | Recording |
| Hame (Original Hame)                     |            |             | Join Time Leave Time | (Minutes) | Consent   |
|                                          |            | 08/10/2020  | 08/10/2020           | 40        |           |
|                                          |            | 03:52:39 PM | 04:34:33 PM          | 42        | Ŷ         |
|                                          |            | 08/10/2020  | 08/10/2020           |           |           |
|                                          |            | 03:55:34 PM | 04:34:36 PM          | 40        |           |
|                                          |            | 08/10/2020  | 08/10/2020           |           |           |
|                                          |            | 03:55:58 PM | 04:34:33 PM          | 39        | Y         |
|                                          |            | 08/10/2020  | 08/10/2020           | 38        |           |
|                                          |            | 03:56:38 PM | 04:34:35 PM          |           | Y         |
|                                          |            | 08/10/2020  | 08/10/2020           |           |           |
|                                          |            | 03:56:55 PM | 04:34:32 PM          | 38        | Ŷ         |
|                                          |            | 00/40/2020  | 00/40/2020           |           |           |